# APPLICATION ELECTIONS CVL POUR LES CHEFS D'EPLE

http://cvl.in.ac-creteil.fr/cvl\_inscription.php

### **TABLE DES MATIERES**

# **1 - IDENTIFICATION**

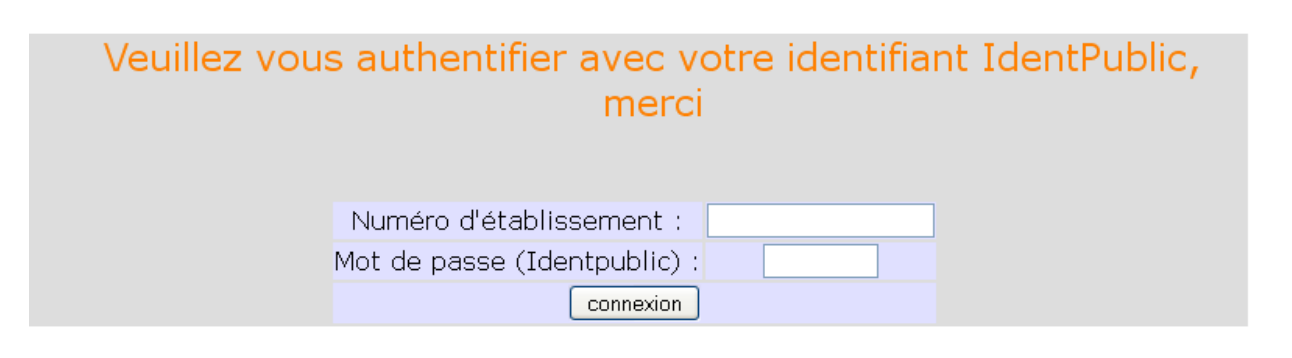

# 2 - PAGE D'ACCUEIL

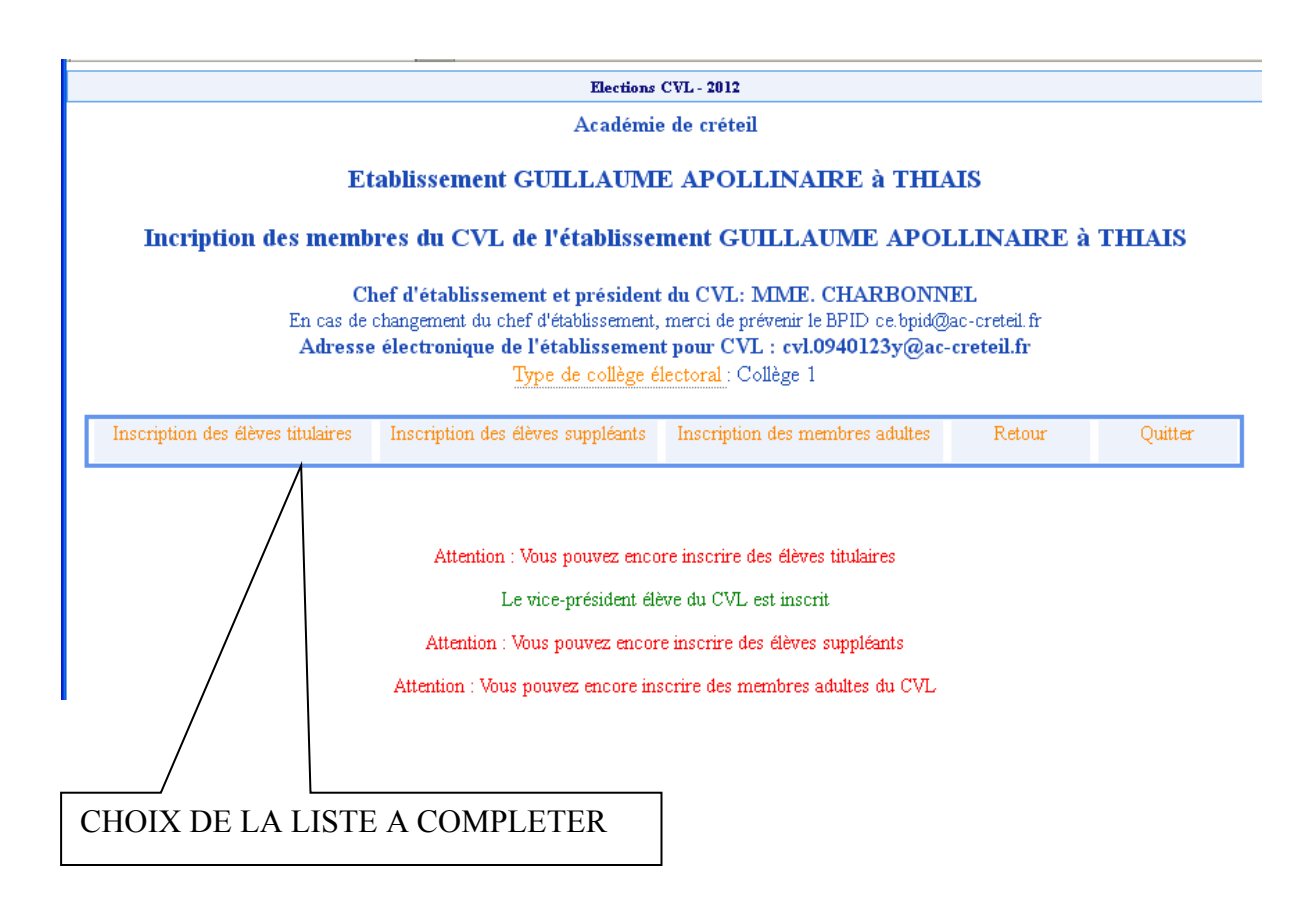

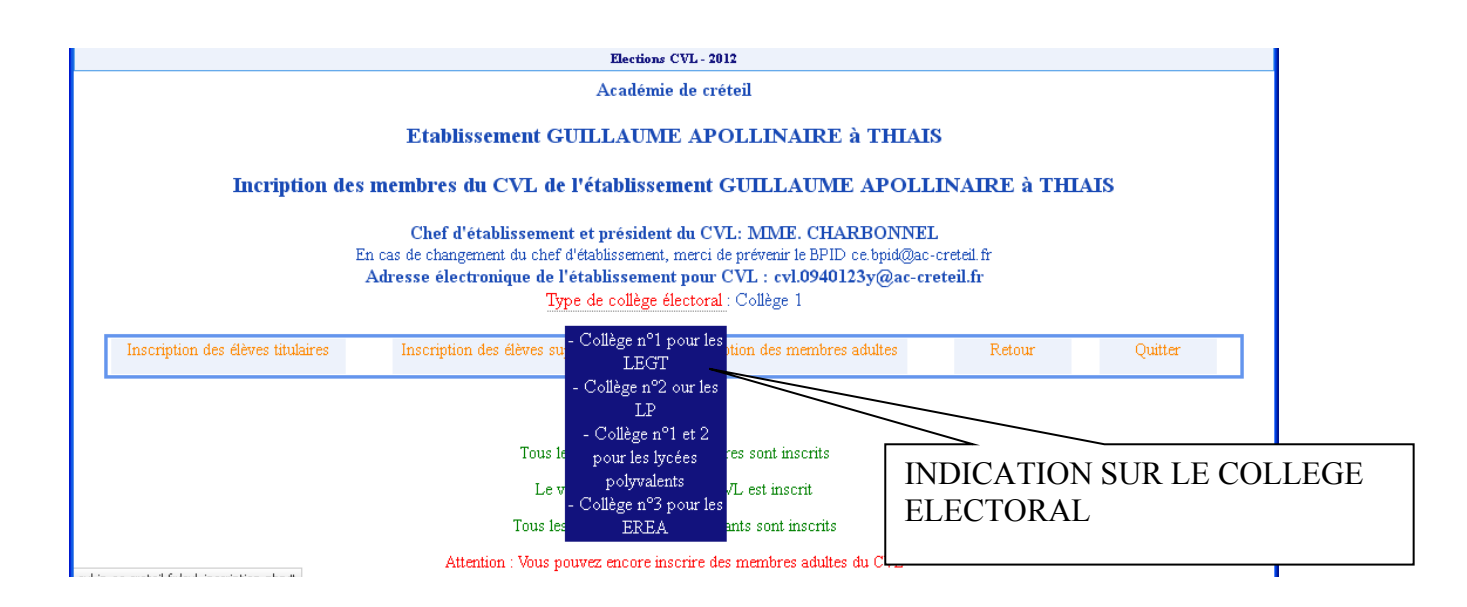

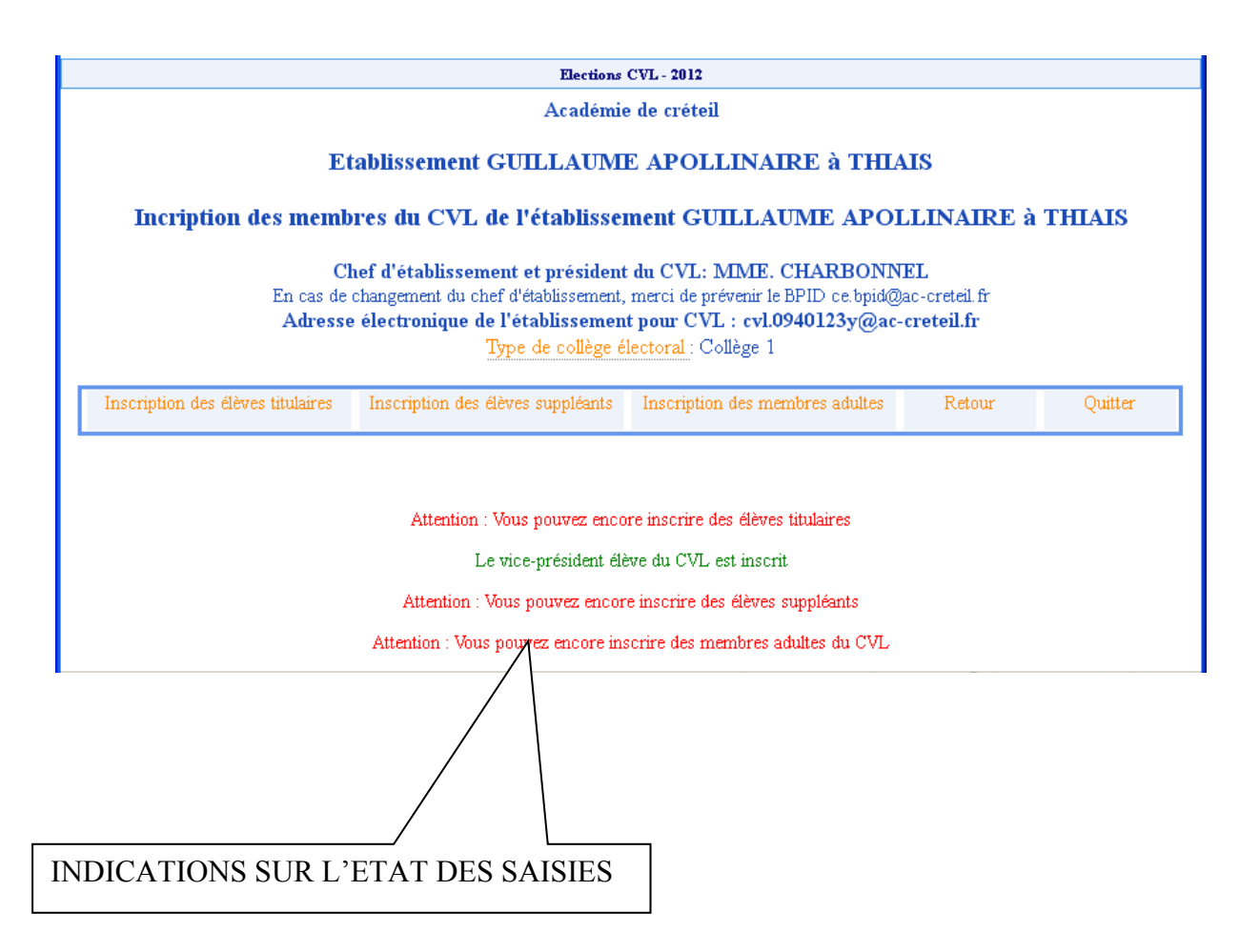

## **3 - CHOIX : « Inscription des élèves titulaires.**

Rappel de la règle de gestion : maximum de 10 élèves titulaires, 10 suppléants.

#### **3-1 REMPLIR LES CHAMPS :**

Civilité, Nom, Prénom et Classe PUIS CLIQUER SUR LE BOUTON «Actualiser ».

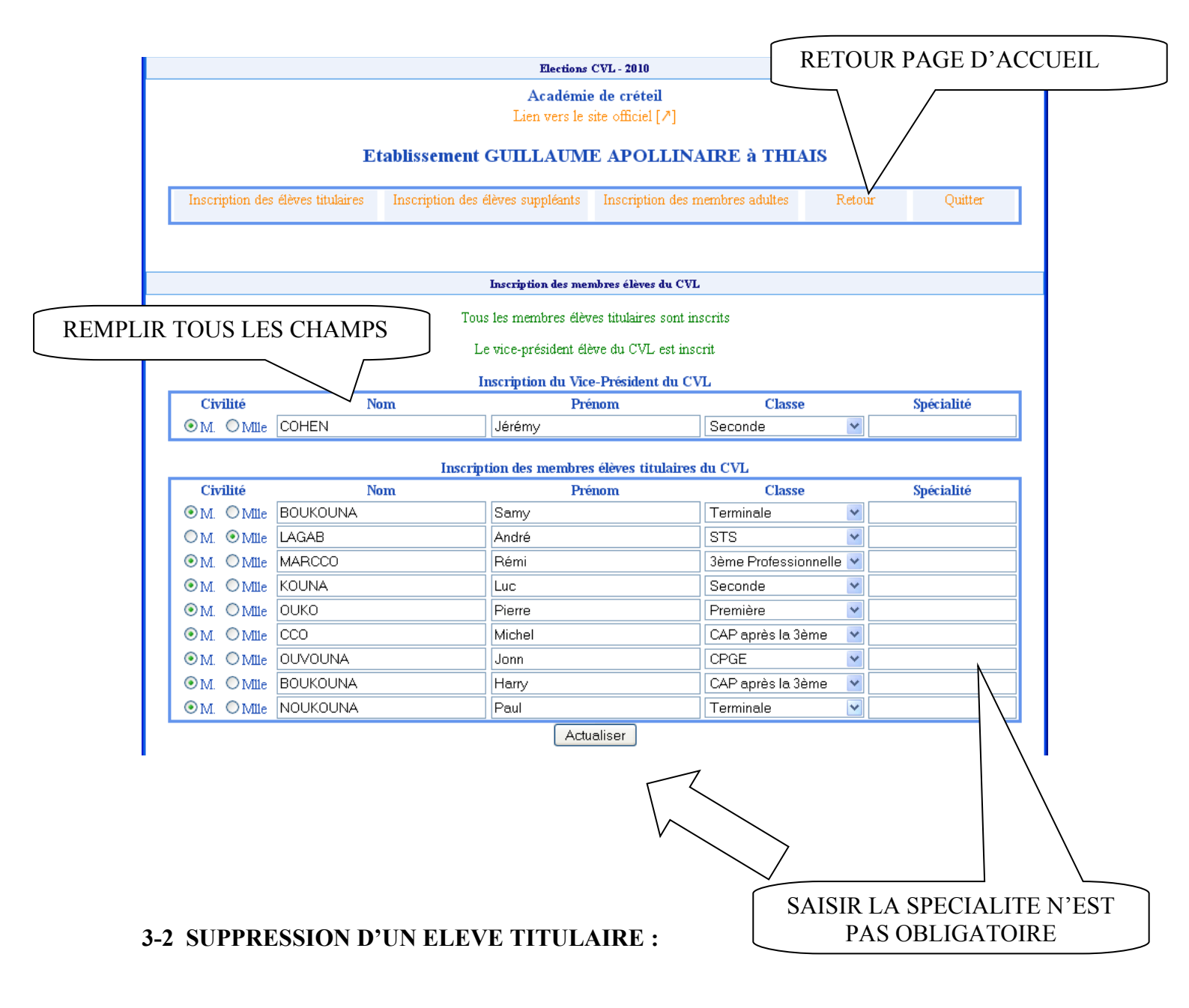

- Supprimer les nom et prénom (effacer tous les caractères)
- Choisir « classe » dans la liste des Classes
- Cliquer sur le bouton « Actualiser ».

## 4 - CHOIX : « Inscription des élèves suppléants :

Rappel de la règle de gestion : maximum de 10 élèves titulaires, 10 suppléants.

#### 4-1 REMPLIR LES CHAMPS :

Civilité, Nom, Prénom et Classe, PUIS CLIQUER SUR LE BOUTON «Actualiser »

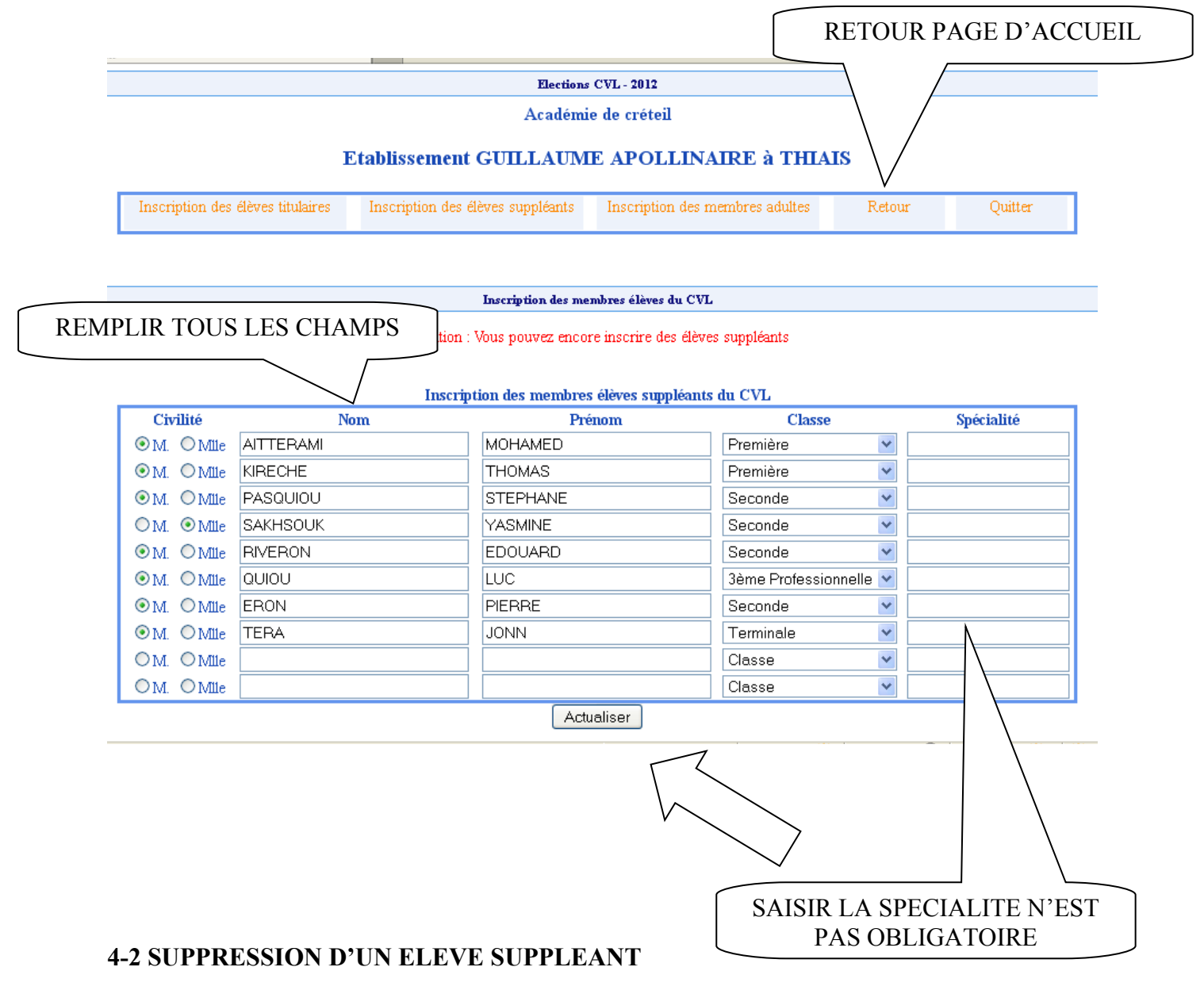

- Supprimer les nom et prénom (effacer tous les caractères)
- Choisir « classe » dans la liste des Classes
- Cliquer sur le bouton « Actualiser ».

# 5 - CHOIX : « Inscription des membres adultes :

Rappel de la règle de gestion : maximum de 10 membres.

#### **5-1 REMPLIR LES CHAMPS**

Civilité, Nom, Prénom et Fonction, PUIS CLIQUER SUR LE BOUTON «Actualiser »

|                                               |            |                           | Elections CVI<br>Académie de            | L-2012<br>e créteil         |                         |             |
|-----------------------------------------------|------------|---------------------------|-----------------------------------------|-----------------------------|-------------------------|-------------|
|                                               |            | Etablissement G           | UILLAUME                                | APOLLINAIRE à T             | THIAIS                  |             |
| Inscription des élèves titulaires Inscription |            | Inscription des élèves su | des élèves suppléants Inscription des m |                             | ltes Retour             | Quitter     |
|                                               |            |                           |                                         |                             |                         |             |
|                                               |            | In                        | scription des membre                    | s adultes du CVL            |                         |             |
|                                               |            | Attention : Vous p        | ouvez encore inscri                     | re des membres adultes du ( | CVL                     |             |
|                                               |            |                           |                                         |                             |                         |             |
|                                               |            | Insci                     | ciption des membre                      | es adultes du CVL           |                         |             |
| Civilité                                      | Nom        | <b>1</b>                  | Prénom                                  | I                           | Fonction                | Complément  |
| ⊙ M. OMme                                     | LAMOTHE    | DANIELL                   | .E                                      | Personnel ense              | ignant et d'éducation 🚩 |             |
| ⊙ M. OMme                                     | SQUIOUOTHE | MARC                      |                                         | Personnel ense              | ignant et d'éducation 🚩 |             |
| ⊙ M. OMme                                     | SQUIOU     | REGIS                     |                                         | Personnel ATO               | SS 🚩                    |             |
| ⊙ M. OMme                                     | IOUOTH     | LUC                       |                                         | Parent d'élève              | *                       |             |
| ⊙ M. OMme                                     | ANIELLE    | BATT                      |                                         | Personnel ense              | ignant et d'éducation ≚ |             |
| OM. OMme                                      |            |                           |                                         | Fonction                    | *                       |             |
| OM. OMme                                      |            |                           |                                         | Fonction                    | *                       |             |
| OM. OMme                                      |            |                           |                                         | Fonction                    | *                       | A           |
| OM. OMme                                      |            |                           |                                         | Fonction                    | *                       | /\          |
| OM. OMme                                      |            |                           |                                         | Fonction                    | *                       |             |
|                                               |            |                           | Actualis                                | er                          |                         |             |
|                                               |            |                           |                                         |                             |                         |             |
|                                               |            |                           |                                         |                             |                         |             |
|                                               |            | /                         |                                         |                             |                         |             |
|                                               |            | <                         |                                         |                             |                         | \           |
|                                               |            | $\backslash$              |                                         |                             | SAISIR LA FON           | NCTION N'ES |
|                                               |            |                           |                                         | l                           | PAS OBLI                | GATOIRE     |
| CUDDDE                                        | SCION D'II | NIMEMDDE AI               | ош те                                   |                             |                         |             |

Supprimer les nom et prénom (effacer tous les caractères)
Choisir « classe » dans la liste des Classes.

- Cliquer sur le bouton « Actualiser ».